# Brug af ICOM ID-51E med kodning med OZ1LN-fil.

## Når der herunder står "Tryk" betyder det et kort tryk, medmindre andet står skrevet.

## Brug af memory-kanaler (Danmark)

Tryk M/Call. Hvis der står C0 eller C1 nederst til højre, tryk M/Call en gang til. Tryk Quick, vælg Bank Select, tryk blå knap.

## Vælg mellem OFF, Analog, DigiCQ, Esbjerg, \*STN006, NordCQ, ØstCQ, SydCQ.

**OFF** viser alle kanaler, **Analog** = danske analoge repeatere og mest brugte simplex, **DigiCQ**= alle danske D-Star repeatere og mest brugte simplex,

Esbjerg = analoge + D-Star i Esbjerg, NordCQ=D-Star Jylland nord for Skjern,

ØstCQ=D-Star Øst for Storebælt, SydCQ=D-Star Jylland syd for Randers, og Fyn. De herover viste memory-kanaler er alle kodet til at bruge reflektor.

**\*STN006**= alle D-Star repeatere og mest brugte simplex, kodet til STARnet gruppe 006. Når man bruger denne gruppe kommer man **ikke** ud på reflektoren.

Tryk blå, når du har valgt, find den repeater du vil bruge, og brug radioen.

\_\_\_\_\_

#### Brug af internationale kanaler i DR-hukommelsen.

Tryk 1 sekund på DR, derefter flyt med tryk på DR cursor til nederste del af skærmen (FROM). **Først skal en repeater vælges :** 

Tryk blå og vælg mellem Repeater List, Near Repeater eller TX History. Tryk blå.

Repeater List viser mange lande eller regioner, vælg og tryk blå knap.

Repeatere i det valgte land eller region kan nu vælges, tryk blå knap efter valget.

Den valgte repeater ses nu i nederste del af skærmen.

Ved at dreje kanalvælgeren kan en af de andre repeatere i landet eller regionen vælges.

**Near Repeater** viser de nærmeste repeatere, sorteret efter afstand. Vælg og tryk blå. Den valgte repeater ses nu i nederste del af skærmen.

Ved at dreje kanalvælgeren kan en af de andre nærliggende repeatere vælges.

TX History viser tidligere anvendte repeatere. Vølg og tryk blå.

#### Derefter skal vælges hvor eller hvem opkaldet skal gå til.

Flyt med tryk på RX->CS cursor til øverste del af skærmen (TO) og tryk blå knap. Der kan vælges Lokal CQ, Gateway CQ, Your Call Sign, RX History, TX History, UR og RPT. Vælg **YourCall Sign** og tryk blå. Der kan vælges Use Repeater, UnLink, Link, \*STARnet, VIS ON og flere forskellige direkte KALD til kaldesignaler og repeatere.

**Use Reflector** bruges til opkald til de repeatere der er linket til den valgte reflektor.

**Unlink og Link** bruges til at flytte den valgte repeater til andre reflektorer.

**Vis On** bruges til at tillade visning af kaldesignal på ircDDB lister (skal kun gøres 1 gang) **KALD** til et **personligt kaldesignal :** D-Star-systemet finder ud af, på hvilken repeater

dette kaldesignal sidst er hørt, og sender opkaldet ud på denne repeater.

Den kaldte skal vælge kaldesignal på den, som kalder, og sætte det i YOUR.

Dette kan gøres ved at trykke 1 sekund på RX->CX-knappen.

Kaldesignalet vises nu i øverste del af display.

I RX History gemmer radioen de senest hørte kaldesignaler, som kan vælges.

Hvis man vælger **KALD** til et **repeater kaldesignal** sendes opkaldet til den pågældende repeater, og alle der lytter på denne repeater kan høre opkaldet. Som ovenfor beskrevet skal den/de, som vil svare på opkaldet, bruge RX->CX-knappen, for at dirigere svaret tilbage til den kaldende.

Ved brug af **KALD** er det vigtigt at man i sit opkald fortæller, hvem man er og at man bruger Kald-til-Kald metoden, så den/de der vil svare får valgt returkaldesignalet.